# Дополнительные клавиши управления мультимедиа-приложениями

Эти клавиши служат для удобства работы с такими функциями компьютера, как изменение громкости и воспроизведение мультимедиа-файлов.

|    | «Проигрыватель» - запускает установленный по умолчанию медиа-проигрыватель.                                          |
|----|----------------------------------------------------------------------------------------------------|
|    | «Стоп» - останавливает воспроизведение мультимедиа-файла.                                                            |
| K  | «Предыдущий» - начинает воспроизведение предыдущего файла или дорожки компакт-диска из<br>списка.                    |
|    | «Следующий» - начинает воспроизведение следующего файла или дорожки компакт-диска из<br>списка.                      |
| ▶/ | «Воспроизведение / пауза» - начинает и приостанавливает воспроизведение мультимедиа-файла или дорожки компакт-диска. |
| X  | «Выключить звук» - выключает / включает звук.                                                                        |
|    | «Регулятор громкости» - изменяет громкость звука.                                                                    |

#### Дополнительные клавиши Windows

Для удобства работы в OC Microsoft Windows предусмотрено несколько дополнительных клавиш (в нижнем ряду). Клавиша «Меню «Пуск» (с изображением стилизованного логотипа Windows) позволяет одним нажатием открыть соответствующее меню.

Нажатием клавиши «Свойства» (со стилизованным изображением выпадающего меню и курсора) Вы можете открыть окно свойств того или иного объекта (файла, ярлыка и т.д.), выделенного в данный момент (на Рабочем столе, в открытой папке и т.п.).

Эти клавиши также используются в некоторых комбинациях, о которых подробно написано в «Справке» Windows.

## Подсветка клавиш

Клавиатуры моделей KF-L4BU и KF-L4SU снабжены отключаемой подсветкой клавиш. Для включения/выключения подсветки необходимо одновременно нажать клавиши "F" (самый верхний ряд клавиш) и "Scroll Lock".

Изготовитель оставляет за собой право вносить изменения в спецификацию изделия без

# Руководство пользователя

офисной клавиатуры DIALOG для моделей: KF-4BU, KF-4SU, KF-L4BU, KF-L4SU

Модели KF-4BU и KF-L4BU - корпуса черного цвета.

Модели KF-4SU и KF-L4SU - корпуса серебристого цвета.

Клавиатуры моделей KF-L4BU и KF-L4SU снабжены отключаемой подсветкой клавиш.

Благодарим Вас за приобретение офисной клавиатуры DIALOG. Мы уверены, что эксплуатация этого изделия доставит Вам удовольствие.

Просим Вас сохранить оригинальную упаковку и весь комплект поставки до окончания гарантийного срока.

Изделие предназначено для работы с IBM PC совместимыми персональными компьютерами под управлением OC Windows.

Перед подключением изделия внимательно прочтите настоящую инструкцию.

# Комплект поставки

- Клавиатура 1 шт.
- Комплект программного обеспечения 1 шт.
- Настоящее руководство пользователя 1 шт.
- Упаковка 1 шт.

#### Меры предосторожности

- Не располагайте изделие вблизи радиаторов отопительной системы, под прямыми лучами солнца, а также в зоне сильной вибрации (рядом с электромоторами и т.п.).

- Не допускайте попадание влаги в корпус изделия.

- Не допускайте попадания посторонних предметов в корпус изделия.

- Не используйте абразивные материалы и агрессивные химические составы для чистки корпуса изделия, это может испортить покрытие корпуса. Чистку проводите только с помощью чистой сухой и мягкой материи.

# Подключение офисной клавиатуры

Аккуратно распакуйте изделие. Разместите клавиатуру на столе. Выключите Ваш компьютер. Подключите клавиатуру к компьютеру к порту USB.

Внимание! При подключении устройств через порт USB предварительно убедитесь, что соответствующие настройки в BIOS Setup Вашего компьютера разрешают подключение USB устройств такого типа, а в Windows установлены все последние версии драйверов для шины USB. Неверные настройки в BIOS Setup и не установленные или неправильно установленные драйверы Windows могут привести к некорректной работе устройств.

Включите Ваш компьютер и дождитесь загрузки операционной системы.

# Установка драйвера и программного обеспечения

Установите компакт-диск из комплекта поставки в привод CD-ROM Вашего ПК. Если по какимто причинам программа установки не запустится автоматически, воспользовавшись «Проводником» или любым другим файл-менеджером, запустите на исполнение файл «autorun.exe» с компакт-диска.

1. Выберите язык, на котором программа-установщик будет показывать сообщения. Нажмите "ОК".

2. В окне приветствия нажмите кнопку "Далее".

3. В следующем окне выберите Ваше устройство: клавиатура KF-4SU/KF-L4SU; нажмите кнопку "Далее".

4. В открывшемся окне нажмите кнопку "Установить". Программа установки драйвера начнет свою работу.

5. В окне приветствия нажмите кнопку "Next".

4. В следующем окне программа предложит Вам выбрать папку для установки драйверов. Папка по-умолчанию - "\Program Files\Office Keyboard Driver\". Вы можете изменить путь к папке,

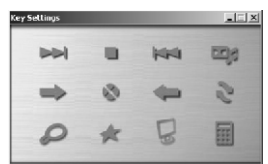

нажав на кнопку "Обзор" ("Browse") и указав новую папку для установки. Нажмите кнопку "Далее" ("Next").

5. После окончания установки нажмите кнопку "Завершить" ("Finish") для перезагрузки компьютера.

После перезагрузки в системной области панели задач Windows появятся дополнительная пиктограмма «клавиатура».

Chaose a function:
Celevit
Annual Annual Annu

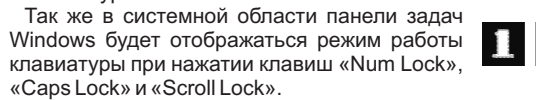

Двойным щелчком на пиктограмме клавиатуры Вы открываете интерфейс настройки клавиш "Key Settings". Щелчком на одной из программируемых клавиш на изображении клавиатуры Вы

открываете диалоговое окно "Setup function of the Key". Для программируемой клавиши Вы можете назначить либо запуск приложения или выполнение команды из списка "Choose a function", либо запуск произвольного исполняемого файла "Select a program to run".

Для "Choose a function" (выбор функции) доступны следующие варианты: Default (функция поумолчанию), запуск Microsoft Word, запуск Microsoft Excel, запуск Microsoft PowerPoint, Note Pad (запуск Блокнота), Copy Ctrl+C (копировать в буфер обмена), Paste Ctrl+V (вставить из буфера обмена), Cut Ctrl+X (вырезать в буфер обмена), Redo Ctrl+Y (возобновить последнее действие), Undo Ctrl+Z (отменить последнее действие), Select All Ctrl+A (выбрать/выделить всё), Recall Window Alt+Tab (переключение между окнами), Maximize (развернуть окно на весь экран), Minimize (свернуть окно в панель задач), Minimize All (свернуть все окна).

Для настройки "Select a program to run" (выберите программу для запуска) нажмите на кнопку "Browse" ("Обзор"); откроется окно Проводника Windows, в котором Вы должны указать необходимый исполняемый файл.

Нажатие на кнопку "OK" приведет к сохранению настроек для данной клавиши и закрытию диалогового окна, нажатие на кнопку "Cancel" ("Отмена") закрывает окно без сохранения проделанных изменений. Нажатие на кнопку "Restore to Default" возвращает настройки "Choose a function" для клавиши к назначенным по-умолчанию (см. "Дополнительные клавиши управления интернет-приложениями" и "Дополнительные клавиши управления офисными и прочими приложениями").

## Дополнительные клавиши управления интернет-приложениями

Использование этих клавиш значительно упростит работу с интернет-браузером и почтовым клиентом. Обратите внимание на то, что клавиши будут взаимодействовать только с используемым по умолчанию браузером и почтовой программой, если Вы установили несколько программ того или другого типа.

|           | «Домой» - запускает браузер / открывает «домашнюю» страницу.                  |
|-----------|-------------------------------------------------------------------------------|
| C         | «Обновить» - перезагружает текущую страницу.                                  |
| 8         | «Стоп» - прекращает загрузку текущей страницы.                                |
|           | «Вперед», «назад» - клавиши дублируют соответствующие кнопки в меню браузера. |
| ×         | «Избранное» - открывает папку «Избранное».                                    |
| $\square$ | «Поиск» - открывает диалоговое окно для поиска информации или файлов.         |

Ролик прокрутки служит для прокрутки длинных страниц в интернет-браузере и таких приложениях как Microsoft Word.

# Дополнительные клавиши управления офисными и прочими приложениями

Для быстрого вызова тех или иных приложений Windows, а так же для удобства работы в таких приложениях на клавиатуре предусмотрен ряд дополнительных клавиш.

Дополнительная клавиша "F" в верхнем ряду активирует и деактивирует вспомогательные функции клавиш F2-F12.

|                  | «Прокрутка влево», «прокрутка вправо» - нажимая и удерживая одну из этих клавиш, Вы можете прокручивать содержимое страницы.     |
|------------------|----------------------------------------------------------------------------------------------------|
| Pe               | «Мой компьютер» - открывает папку «Мой компьютер».                                                                               |
| $\bigcirc$       | "Календарь" - вызов программы "Календарь" для настройки даты/времени.                                                            |
|                  | «Калькулятор» - запускает «Калькулятор» Windows.                                                                                 |
| WXP              | «Word», «Excel», «PowerPoint» - запускают соответствующие приложения.                                                            |
|                  | «Закрыть» - закрывает активное приложение.                                                                                       |
| Þ                | «Переключение между окнами» - нажатие на эту клавишу приводит к отображению активного окна<br>следующего запущенного приложения. |
| R                | «Выход из системы» - закрывает сеанс работы текущего пользователя.                                                               |
|                  | «Вставить» - вставляет в текущий документ объект из буфера обмена.                                                               |
|                  | «Копировать» - создает копию выделенного объекта в буфере обмена.                                                                |
| ×                | «Вырезать» - перемещает выделенный объект в буфер обмена.                                                                        |
|                  | «Новый документ» - создает новый документ в активном приложении.                                                                 |
| Ź                | «Открыть документ» - открывает документ, позволяет выбрать файл в окне «Проводника».                                             |
|                  | «Сохранить документ» - сохраняет текущий документ.                                                                               |
| ÂB               | «Найти и заменить» - запускает поиск/замену фрагмента текста (в таких приложениях как Microsoft<br>Word).                        |
| A <sup>B</sup> C | «Орфография» - запускает проверку орфографии (в таких приложениях как Microsoft Word).                                           |
|                  | «Отменить», «Повторить» - отменяет и повторяет последнее действие пользователя в рамках<br>открытого документа.                  |
|                  | «Ответить», «Ответить всем», «Переслать», «Отправить, получить» - выполняет соответствующие<br>операции в почтовом клиенте.      |

#### Дополнительные клавиши включения/выключения

Этими клавишами Вы можете включать и выключать Ваш компьютер.

Выполнение перечисленных ниже функций возможно при соответствующих настройках в BIOS setup компьютера и разделе «Электропитание» панели управления Windows.

| $\mathfrak{O}$ | «Выключить» - выключает и выключает питание компьютера.                         |
|----------------|---------------------------------------------------------------------------------|
| •              | «Энергосбережение» - переводит компьютер в режим пониженного энергопотребления. |